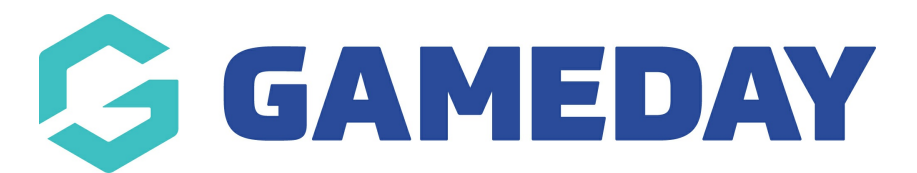

## How do I log a concussion to a member's record?

Last Modified on 09/11/2023 12:27 pm AEDT

GameDay Passport's **Concussion Management** feature supports the application of a 'Concussion Suspension' period which restricts the participant from being added to a match for a certain period of time.

Concussion Records can be added directly to a member record by Passport administrators following the steps below:

1. In your Passport database, click **Members** > **LIST MEMBERS** 

| GAMEDAY                                 |       |
|-----------------------------------------|-------|
| GameDay Passport Trainin<br>Association | ng    |
| Dashboard                               |       |
| Members                                 | *     |
| List Members                            |       |
| Duplicate Resolution                    |       |
| Member Rollover                         |       |
| Card Printing                           |       |
| Player League Stats                     |       |
| Contracts                               |       |
| Competitions                            | •     |
| Clubs                                   | *     |
| Teams                                   |       |
| Communications                          |       |
| Registrations                           | •     |
|                                         |       |
| 288 12 ft.                              | P     |
| Members Teams Clubs                     | Comps |

2. **VIEW** the relevant member

|   | Family name | Legal Firstname | Active in Association | Date of Birth | Suburb | Telephone Number (Mobile) |
|---|-------------|-----------------|-----------------------|---------------|--------|---------------------------|
| a | Carter      | Lydia           |                       | 12/09/2017    |        |                           |
| đ | Collins     | Karina          |                       | 25/07/1997    |        |                           |
| đ | Hanslow     | David           |                       | 04/03/2020    |        |                           |
| đ | Hardy       | Jennifer        |                       | 26/11/1985    |        |                           |
| đ | Hays        | Maia            |                       | 01/01/2006    |        |                           |
| đ | Hess        | Wyoming         |                       | 20/04/2014    |        |                           |
| đ | Holland     | Alexandra       |                       | 21/07/1990    |        |                           |
| đ | Madden      | Dalton          |                       | 16/08/1980    |        |                           |
| đ | Pearson     | Imani           |                       | 15/03/2010    |        |                           |
| đ | Shannon     | Gil             |                       | 09/04/2014    |        |                           |
| đ | Stevenson   | Pascale         |                       | 14/05/1993    |        |                           |

## 3. Click **Medical** > **CONCUSSIONS**

| GAMEDAY                  |    |
|--------------------------|----|
| Jennifer Hardy<br>Member | *  |
| Dashboard                | ~  |
| Types                    | *  |
| Transactions             |    |
| Tags                     |    |
| Medical                  |    |
| Concussions NEW          |    |
| Tribunal                 |    |
| Member History           | Ŧ  |
| Statistics               |    |
|                          |    |
|                          |    |
|                          |    |
| ABS 12 ft P              | os |

4. Click ADD

| Concuss | sion History  |                           |                               |            |            |             |        |
|---------|---------------|---------------------------|-------------------------------|------------|------------|-------------|--------|
| ADD     | Concussion ID | Association               | Competition                   | Club       | Start Date | Expiry Date |        |
| Ē       | 31            | GameDay Passport Training | 2023 Stack Sports Competition | GameDay FC |            |             | Delete |
| 1       |               | •                         |                               |            |            |             | •      |

4. Enter the fields below, then click **UPDATE CONCUSSION RECORD**:

- Team/Competition of Member or Select a Current Competition : Select an applicable Team within a given Competition, or select any competition that the member currently participates in.
- **Witness**: Note the individual that witnessed the incident.
- **Reporter**: Note the individual that reported the incident.
- **Start Date/Expiry Date:** Represents the duration of the Concussion Suspension period.
- **Notes**: Add any additional notes to provide context of the incident.

| Team/Competition of Member      | 2023 - Titans (2023 Stack Sports Competition)                                     |
|---------------------------------|-----------------------------------------------------------------------------------|
| OR select a current Competition | •                                                                                 |
| Incident Details                |                                                                                   |
| Witness                         | Кб                                                                                |
| Reporter*                       | LW                                                                                |
| Outcome Details                 |                                                                                   |
| Concussion Start Date           | 27/01/2023                                                                        |
| Concussion Expiry Date          | 06/02/2023                                                                        |
| Other                           |                                                                                   |
| Notes                           | Concussion symptoms appeared post game. Will not be eligible to play for 10 days. |
|                                 |                                                                                   |
|                                 |                                                                                   |
| Update Concussion Record        |                                                                                   |

Applying concussion dates to the member's record restricts this member from being selected in any matches being played during that period of time, which is reflected in the **Match Results** > **Pre Game** screen within a given match in the Concussed Members section:

| - Back to Match List            |       |                  |               |             |                                                                          |                                 |                              |
|---------------------------------|-------|------------------|---------------|-------------|--------------------------------------------------------------------------|---------------------------------|------------------------------|
| Pre Game At Game Post G         | ame   |                  |               | Reset Match | 2023 Stack Sports Competition<br>18/01/23 12:00<br>0<br>League Officials |                                 |                              |
| Titans Cats Match Officials     |       |                  |               |             | 0<br>Officials                                                           | 0 0<br>Players Pla<br>Titans Ca | o<br>Officials<br>ts         |
| Available Disuare               |       | Selected Disusro | <b>\$</b> ~ E | save Tea    | m Selection                                                              | Consultant                      | Nevero                       |
| Filter: Please enter X          | tt: V | Selected Flayers |               | Auto Select | Players 🗸                                                                | Hardy, Jennifer                 | Available Date<br>22/01/2023 |
| Collins, Karina<br>(25/07/1997) | O     | Sort by: Name No | Position      |             |                                                                          |                                 |                              |
| Hays, Maia<br>(01/01/2006)      | Đ     |                  |               |             |                                                                          |                                 |                              |
| Hess, Wyoming<br>(20/04/2014)   | ¢     |                  |               |             |                                                                          |                                 |                              |